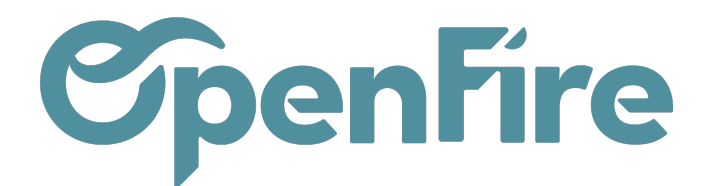

## Personnalisation du planning

Il est possible de personnaliser un certain nombre d'éléments d'affichage du planning.

Filtre du type de rendez-vous : il est possible de choisir d'afficher sur les différents planning les RDV techniques, commerciaux, ou les deux de manière simultanée via le menu dédié :

| Planning d'inter                | vention (Semaine 2 | 1)                                                   |               |                                     |
|---------------------------------|--------------------|------------------------------------------------------|---------------|-------------------------------------|
| AUJOURD'HUI                     | JOUR SEMAINE       | MOIS Technique & Commercial -                        |               |                                     |
| W21<br>Journée entière<br>08:00 | lun. 23/05/2022    | n Technique<br>Commercial<br>Technique et Commercial | r. 25/05/2022 | jeu. 26/05/2022<br>Férié: Ascension |
| 09:00                           |                    |                                                      |               |                                     |
| 10:00                           |                    |                                                      |               |                                     |
| 11:00                           |                    |                                                      |               |                                     |
| 12:00                           |                    |                                                      |               |                                     |
| 13:00                           |                    |                                                      |               |                                     |
| 14:00                           |                    |                                                      |               |                                     |
| 15:00                           |                    |                                                      |               |                                     |
|                                 |                    |                                                      |               |                                     |

**Couleurs des Employés :** il est possible de définir les couleurs associées à unemployé pour le planning depuis le menu **Interventions > Configuration > Employés** 

Dans ce menu, les couleurs de fond des employés apparaissent en vue liste.

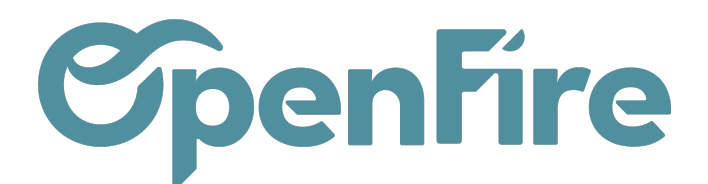

## Employés CRÉER IMPORTER Couleur de fond Nom Téléphone professionnel □ 🕂 🛛 #F0D000 Patrick 🗌 🕂 📕 #F08307 David 🗌 🕂 📕 #42F002 Jean

En sélectionnant une fiche employé, il est possible de définir les couleurs de fond et les couleurs de texte utilisées pour les rendez-vous de cet intervenant :

| Da                                    | vid                                                          |                  |                     |                                       |
|---------------------------------------|--------------------------------------------------------------|------------------|---------------------|---------------------------------------|
| 🖍 💼 i.e. Temps pa                     | rtiel •                                                      |                  |                     |                                       |
| Informations publiques                | Information personnelle Paramètres RH Horaires Interventions |                  |                     |                                       |
| nformation                            | de contact                                                   | I.               | Poste               |                                       |
| dresse                                | Société 1                                                    | - C* [           | Département         |                                       |
|                                       |                                                              | т                | litre du poste      |                                       |
| rofessionnel                          |                                                              | E                | Est intervenant     |                                       |
| ieu de Travail                        |                                                              |                  | Gestionnaire        |                                       |
| dresse électronique<br>rofessionnelle |                                                              |                  | A                   |                                       |
| Téléphone                             |                                                              | T                | femps de travail    |                                       |
|                                       |                                                              | c                | Objectifs de ventes | · · · · · · · · · · · · · · · · · · · |
| Déplaceme                             | nts                                                          | ,                | Couleurs            |                                       |
| dresse de départ                      | admin                                                        | - 🕑 🤆            | Couleur de texte    | #36B39A                               |
| Adresse de retour                     | admin                                                        | - C <sup>2</sup> | Couleur de fond     | #F08307                               |
| Autre information                     |                                                              |                  | <u></u>             |                                       |

Plus d'information sur le paramétrage des employés

Couleurs des Créneaux : les créneaux disponibles et indisponibles peuvent être matérialisés par une couleur spécifique, de même que les jours fériés.

Afin d'avoir une meilleure vision des durées des interventions, vous avez également la possibilité de faire apparaitre les

Documentation éditée par Openfire. Documentation disponible sur documentation.openfire.fr

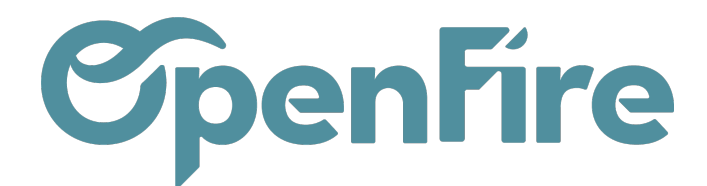

heures de votre choix sur la vue jour planning.

Pour cela, cocher l'option (OF) affichage comme en vue calendrier:

## **Vue Planning**

| (OF) Exculsion d'intervenants |                                                                                    | <ul> <li>Intervenants à NE PAS montrer en vue planning</li> </ul> |  |
|-------------------------------|------------------------------------------------------------------------------------|-------------------------------------------------------------------|--|
| (OF) affichage                | ✓ comme en vue calendrier                                                          |                                                                   |  |
| (OF) 1 heure =                | 20                                                                                 | рх                                                                |  |
| (OF) heure min                | 7                                                                                  | h. (Pour ne pas afficher les premières heures de la journée)      |  |
| (OF) heure max                | 20                                                                                 | h. (Pour ne pas afficher les dernières heures de la journée)      |  |
| (OF) lignes d'heures          | 7,8,9,10,11,12,13,14,15,16,1 (entrez les heures voulues séparées par des virgules) |                                                                   |  |

Cette option va vous permettre de choisir les plages d'heures a faire apparaitre sur la vue planning (par exemple 8h-19h):

|          | M Dispo 16:00 -> 19:00 (3h) Q                      |                              |                                             | 17<br>17<br>18<br>19<br>20 |
|----------|----------------------------------------------------|------------------------------|---------------------------------------------|----------------------------|
| <b>-</b> | Dispo 08:00 -> 19:00 (11h)     O □ □ □ □ □ □ □ □ □ | ☐ Dispo 08:00 -> 19:00 (11h) | O 08:00 -> 09:00 (1h) O 09:00 -> 12:00 (3b) | 8                          |
|          |                                                    |                              | Administrateur Administrateur               | 10<br>11<br>12             |
|          |                                                    |                              | Q   2                                       | 13<br>                     |
|          |                                                    |                              |                                             | 16<br>                     |
|          |                                                    |                              |                                             |                            |